厦门华厦职业学院

# 《通信原理》实训指导书

信息与机电工程系

2012年10月

## 实验一 信号源实验

一.插上电源线,打开主机箱右侧的交流开关,再按下开关 POWER1 和 POWER2, 发光二极管 LED01 和 LED02 发光,按一下复位键,信号源模块开始工作。(注 意,此处只能验证通电是否成功,在实验中是先连线,后打开电源做实验,不要 带电连线)

二.1. 观察"32K 正弦波","64K 正弦波" 各点输出的正弦波波形,调节对应的电位器的"幅度调节"可分别改变各正弦波的幅度。

2. 按下"复位"按键使 U03 复位,波形指示灯"正弦波"亮,波形指示灯 "三角波","锯齿波","方波"以及发光二极管 LED07 灭,数码管 SM01--SM04 显示"2000"。

3. 按一下"波形选择"案件,波形指示灯"三角波"亮,其他灯灭。此时 信号输出点"模拟输出"的输出波形为三角波。逐次按下"波形选择"案件,四 个波形指示灯轮流发亮,此时"模拟输出"点轮流输出正弦波,三角波,锯齿波 和方波。

4. 将波形选择为正弦波时,转动"频率调节"的旋转编码器,可改变输出 信号的频率,观察"模拟输出"点的波形。转动对应电位器"幅度调节"可改变 信号的幅度,幅度最大可达到 5V 以上。(转动旋转编码器时,频率以 1Hz 为单 位变化;再按一下旋转编码器,LED07 亮,此时转动旋转编码器,频率以 50Hz 为单位变化。)

5. 将波形分别选择为三角波,锯齿波,方波,重复上述实验。

6. 电位器 W02 用来调节开关电容滤波器 U06 的控制电压,电位器 W01 用 来调节 D/A 转换器 U05 的参考电压,这两个电位器在出厂时已经调好,切勿自 行调节。

7. 拨码开关 SW01, SW02, SW03 的作用事改变 NRZ 码的码型。1 位拨码 开关就对应着 NRZ 码中的一个码元,当该位开关网上拨时,对应的码元为 1, 往下拨时,对应的码元为 0。

## 实验二 常规双边带调幅与解调实验

一. 插上电源线,打开主机箱的交流开关,再分别按下两个模块中的开关 POWER01, POWER02,对应的二极管 LED01, LED02 发光,按下信号源模块 的复位键,两个模块均开始工作。

二. 使信号源模块的信号输出点"模拟输出"的输出频率为 3.125KHz,峰-峰值 为 0.5V 左右的正弦波,旋转 "64K 幅度调节"电位器使 "64K 正弦波"处信号 的峰-峰值为 1V。

三. 用连接线连接信号源模块的信号输出点"模拟输出"和 PAM&AM 模块的信号输入点"AM 音频输入",以及信号源模块的信号输出点"64K 正弦波"和 PAM&AM 模块的信号输入点"AM 载波输入",调节 PAM&AM 模块的电位器"调制深度调节",同时用示波器观察测试点"调幅输出"处的波形,可以观察到常规双边带调幅波形。

四.观察"AM 载波输入","AM 音频输入","调幅输出","滤波输出","解调 幅输出"各点的波形。

五.1. 输入点参考说明

AM 音频输入:模拟信号输入点,输入的信号为基带信号。

AM 载波输入:载波信号输入点,频率应高于基带信号。

2. 输出点参考说明

调幅输出: 常规双边带调幅的输出点。

滤波输出: 调幅信号经过低通滤波器后的信号输出点。

解调幅输出:调幅信号解调输出点。

### 实验三 码型变换实验

插上电源线,打开主机箱的交流开关,再分别按下信号源模块和码型变换模块中的开关 POWER01, POWER02,对应的二极管 LED01, LED02 发光,按下 信号源模块的复位键,两个模块均开始工作。SW04、SW05 设置为 00000101 00000000,此时同步信号频率应为 4KHz。SW01-SW03 设置为 01110010 00110000 00101010。

- 二. 编码实验:(在每次改变编码方式后,请按下复位键)
- 1. RZ 编码实验

**—**.

- a. 将"编码方式选择"拨码开关拨为 10000000, 则编码实验选择为 RZ 方式。
- b. 将信号源模块与码型变换模块上以下三组输入、输出点用连接线连接: BS 与 BS、2BS 与 2BS、NRZ 与 NRZ。
- c. 从"编码输出1" 处观察 RZ 编码。(如果发现波形不正确,请按下复位键继续观察。)
- 2. BPH 编码实验
- a. 将"编码方式选择"拨码开关拨为01000000,则编码实验选择为 BPH 方式。
- b. 重复实验1步骤。
- 3. CMI 编码实验
- a. 将"编码方式选择"拨码开关拨为00100000,则编码实验选择为CMI方式。b. 重复实验1步骤。
- 4. HDB3 编码实验
- a. 将"编码方式选择"拨码开关拨为 00010000, 则编码实验选择为 HDB3 方式。
- b. 重复实验1b步骤。
- c.从"编码输出 2"处观察 HDB3 编码。(波形不正确,按下复位键继续观察。)5. BRZ 编码实验
- a. 将"编码方式选择"拨码开关拨为00001000,则编码实验选择为BRZ方式。b. 重复实验1b步骤。
- c. 从"BRZ" 处观察 BRZ 编码。(波形不正确,请按下复位键继续观察。)
- 6. BNRZ 编码实验

a.将"编码方式选择"拨码开关拨为00000100,则编码实验选择为BNRZ方式。b.重复实验1b步骤。

c. 从"BNRZ" 处观察 BNRZ 编码。(波形不正确,请按下复位键继续观察。)7. AMI 编码实验

a. 将"编码方式选择"拨码开关拨为00000010,则编码实验选择为AMI方式。b. 重复实验1b步骤。

c. 从"编码输出 2" 处观察 AMI 编码。(波形不正确,请按下复位键继续观察。) 三. 解码实验(在每次改变解码方式后,请按下复位键)

1. RZ 解码实验

a. 将"编码方式选择"拨码开关拨为10000000,则编码实验选择为RZ方式。

b. 在 RZ 编码方式的前提下,用线连接"编码输出 1"与"解码输入 1"。

c. 从"解码输出"处观察 RZ 解码。并将示波器设为双踪状态比较解码信号与 信号源的 NRZ 码。(如果发现波形不正确,请按下复位键继续观察。)

2. BPH 解码实验

a. 将"编码方式选择"拨码开关拨为01000000,则编码实验选择为 BPH 方式。

b. 重复实验1步骤。

3. CMI 解码实验

a. 将"编码方式选择"拨码开关拨为 00100000,则编码实验选择为 CMI 方式。

b. 重复实验1步骤。

4. HDB3 解码实验

a. 将"编码方式选择"拨码开关拨为 00010000, 则编码实验选择为 HDB3 方式。

b. 在 HDB3 编码方式的前提下,用线连接"编码输出 2"与"解码输入 2"。

c. 分别观察双路输出 1, 双路输出 2, 并与解码输入 2 相比较。

d. 重复实验1的c步骤。

5. BRZ 解码实验

a. 将"编码方式选择"拨码开关拨为 00001000, 则编码实验选择为 BRZ 方式。

b. 在 BRZ 编码方式的前提下,用线连接"BRZ"与"BRZ 解码输入"。

c. 观察"BRZ-1"处输出波形,并与"BRZ 解码输入"处波形进行比较。

d. 重复实验1的c步骤。

6. NBRZ 解码实验

a. 将"编码方式选择"拨码开关拨为 00000100, 则编码实验选择为 NBRZ 方式。

b. 在 NBRZ 编码方式的前提下,用线连接"NBRZ"与"解码输入 2"。

c. 分别观察双路输出 1, 双路输出 2, 并与解码输入 2 相比较。

d. 重复实验1的c步骤。

6. AMI 解码实验

a. 将"编码方式选择"拨码开关拨为 00000010, 则编码实验选择为 AMI 方式。

b. 在 AMI 编码方式的前提下,用线连接"编码输入 2"与"解码输入 2"。

c. 分别观察双路输出 1, 双路输出 2, 并与解码输入 2 相比较。

d. 重复实验1的c步骤。

## 实验四 信道模拟实验

实验目的

观察噪声对信道的影响,比较理想信道与随机信道的区别,加深对随机信道的理解。

掌握眼图波形与信号传输畸变的关系。

实验内容

将信号源输出的 NRZ 码输入信道,调节噪声功率大小,观察信道输出信号。 观察眼图并作分析记录。

实验器材

| 1. 信号源模块 2。信道模 | 取模块 |
|----------------|-----|
|----------------|-----|

3. 双踪示波器 4。连接线

实验步骤

(一) 信道模拟实验

将机箱电源打开,确保信号源模块、信道模拟模块、终端模块均开始工作。

将信号源模块的 SW04、SW05 设置为 00000101 00000000,此时位同步信号频率 为 4KHZ。相应,信道模拟模块的编码方式控制开关拨 "0"、码速率选择拨码开 关设置为 1000,与信号源的码速率相一致。

将信号源的 NRZ 码作为数据输出,连接到信道模拟的信道输入端,观察通过信道传输之后的 NRZ 码性。

任意设置 NRZ 码的码型,旋转信道模拟模块的噪声功率调节电位器,改变信道 内噪声功率大小,观察噪声对波形的影响。同时用示波器观察信道输入与原始 NRZ 的信号波形。

将信道模拟模块的编码方式控制开关拨"1"、码速率选择拨码开关设置为1000, 信号源的 SW04、SAW05 设置为00000111 01010000, 重复上述实验。

(二) 眼图实验

1. 将信号源模块的位同步信号频率设为 7.8125KHZ (SW04、SW05 设置为 00000010 01010110),用信号源模块的 PN31 信号作为输入信号,连接到信道模 拟的信道输入。

 2. 用信号源模块的位同步信号作为示波器的外部触发信号,通过调节信道模拟 模块上的噪声功率调节旋钮,观察从信道输出2端口输出的NRZ码眼图并记录。
3. 采用信号源模块的 PN15 信号作为输入信号,方法同上,观察眼图。

输入,输出及测量点说明

信道输出1:无限带宽信道输出点

信道输出 2: 带限(8K)信道输出点。

PN15: N=15 的 M 序列输出点。

PN31: N=31的M序列输出点。

### 实验五 数字频带调制

一 ASK 信号的调制与解调实验

1ASK 调制实验

a 将信号源模块产生的码速率为 15.625KHz(SW04,05 拨为 00000001 00101000) 的周期性 NRZ 码(例如 00010001 00010001 00010001) 和 64KHz 的正弦波(幅 度 3V)分别送入数字调制模块的信号输入点"ASK 基带输入"和"ASK 载波输 入"。以信号输入点"ASK 调制输入"的信号为内触发源,用示波器双踪同时观 察点"ASK 基带输入"和"ASK 调制输出"输出的波形。

b 改变送入的基带信号, 重复上述实验。

2ASK 解调实验

a 将信号源模块的位同步信号的频率设置为15.625KHz(SW04,05 拨为00000001 00101000),将信号源模块产生的 NRZ 码设置为周期性码,将同步信号提取模块的拨码开关 SW01 的第一位拨上。

b 用信号源模块产生的 NRZ 码为基带信号,合理连接信号源模块与数字调制模块,使数字调制模块的信号输出点"ASK 调制输出"能输出正确的 ASK 调制波形。

c 将"ASK 调制输出"的输出信号送入数字解调模块的信号输入点"ASK-IN", 观察信号输出点"ASK-OUT"处的波形,并调节标号为"ASK 判决电压调节" 的电位器,直到在该点观察到稳定的 NRZ 码为止。将该点波形送入同步信号提 取模块的信号输入点"NRZ-IN",再将同步信号提取模块的信号输出点"位同步 输出"输出的波形送入数字解调模块的信号输入点"ASK-BS",观察信号输出点 "OUT3","ASK 解调输出"处的波形,并与信号源产生的 NRZ 码进行比较。 d 改变信号源产生的 NRZ 码的设置,重复上述观察。

ASK-IN: ASK 调制信号输入点。 ASK-BS: ASK 解调位同步信号输入点。 OUT3: ASK 检波后的信号经低通滤波器后的信号输出点。 ASK-OUT: ASK 解调信号经电压比较器后的信号输出点(未经同步判决)。

二 FSK 信号的调制解调

1FSK 调制实验

a 将信号源模块产生的码速率为 15.625KHz(SW04, 05 拨为 00000001 00101000) 的周期性 NRZ 码(例如 00010001 00010001 00010001) 和 64KHz 的正弦波(幅 度 3V)以及 32KHz 的正弦波(幅度 3V)分别送入数字调制模块的信号输入点 "FSK 基带输入","FSK 载波输入 1"和"FSK 载波输入 2"。以信号输入点"FSK 调制输入"的信号为内触发源,用示波器双踪同时观察点"FSK 基带输入"和"FSK 调制输出"输出的波形。

b. 改变送入的基带信号, 重复上述实验。

2FSK 解调实验

a 同 ASK 解调步骤 a

b 同 ASK 解调步骤 b

c 同 ASK 解调实验步骤 c,观察信号输出点"过零检测","滤波输出","FSK 解调输出"处的波形,并与信号源产生的 NRZ 码进行比较。

d 改变信号源产生的 NRZ 码的设置,重复上述观察。

FSK 载波输入 1, 2: FSK 第一路, 第二路载波信号输入点

FSK-IN: FSK 调制信号输入点。 FSK-BS: FSK 解调位同步信号输入点。 过零检测: FSK 解调信号经过零检测后的信号输出点。 滤波输出: FSK 解调信号经过滤波后的信号输出点。

FSK-OUT: FSK 解调信号经电压比较器后的信号输出点(未经同步判决)。

三 PSK 信号的调制与解调

1 PSK 调制实验

a 同 ASK 调制步骤 a

b 将数字调制模块中的拨位开关 S01 拨到 0,以信号输入点 "PSK 基带输入"的信号为内触发源,用双踪示波器同时观察点 "PSK 基带输入"与 "PSK 调制输出"的波形。

c 改变送入的基带信号, 重复上诉观察。

### 2 PSK 解调实验

a 同ASK 解调步骤 a

b 同 ASK 解调步骤 b

c 将"PSK 调制输出"的输出信号送入数字解调模块的信号输入点"PSK-IN", 将"PSK 调制输出"的波形送入同步信号提取模块的信号输入点"S-IN",使信 号输出点"载波输出"能提取正确的载波信号,再将该点的输出波形送入数字解 调模块的信号输入点"载波输入",观察信号输出点"PSK-OUT"处的波形,并 调节标号为"PSK/DPSK 判决电压调节"的电位器,直到该点观察到稳定的 NRZ 码为止。将点"PSK-OUT"送入同步信号提取模块的信号输入点"NRZ-IN", 再将同步信号提取模块的信号输出点"OUT4","PSK 解调输出"处的波形,并 与信号源产生的 NRZ 码进行比较。可将信号源产生的 NRZ 码与"PSK 解调输出" 进行比较。

d 改变信号源产生的 NRZ 码的设置,重复上述观察。

PSK-IN: PSK 调制信号输入点。 PSK-BS: PSK 解调位同步信号输入点。 差分编码输出: PSK 基带信号经差分编码后的信号输出点。

OUT4: 模拟乘法器信号输出点。

PSK-OUT: PSK 解调信号经电压比较器后的信号输出点(未经同步判决)。